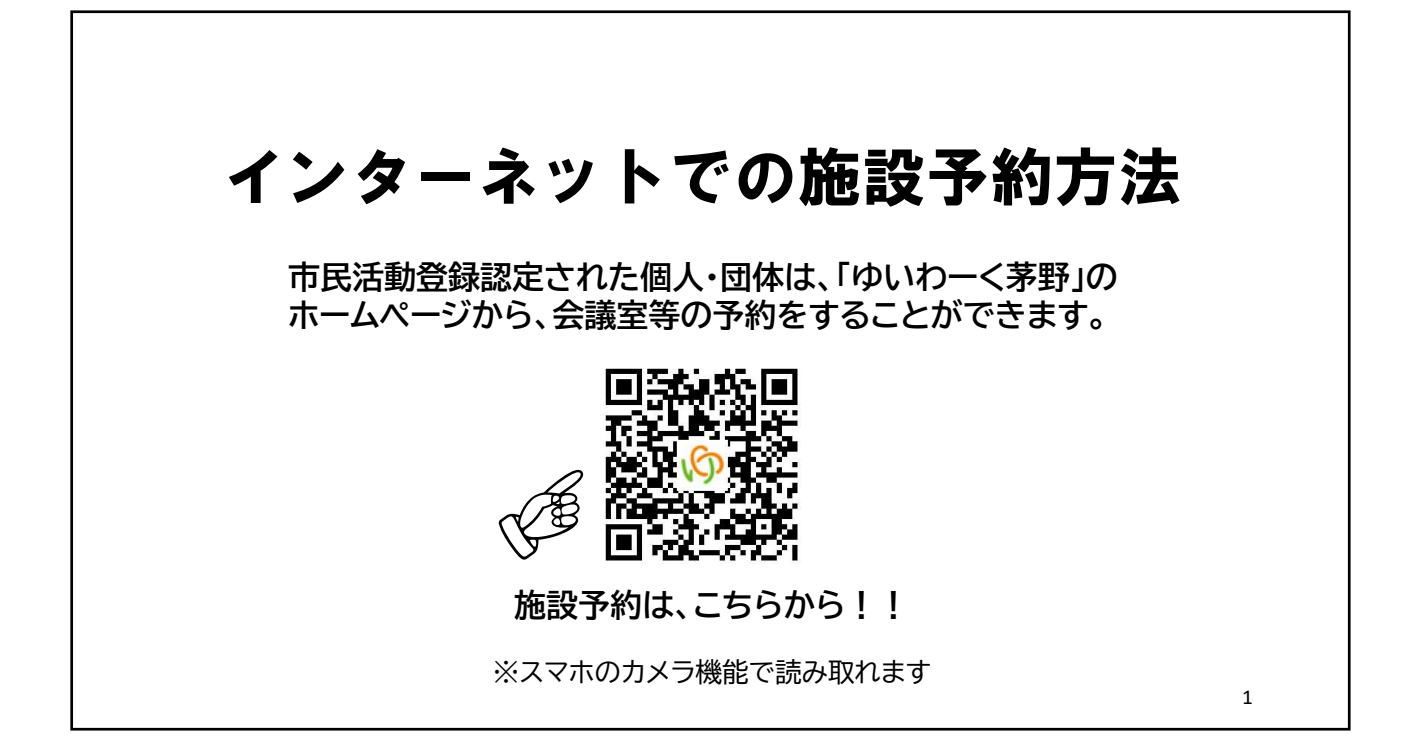

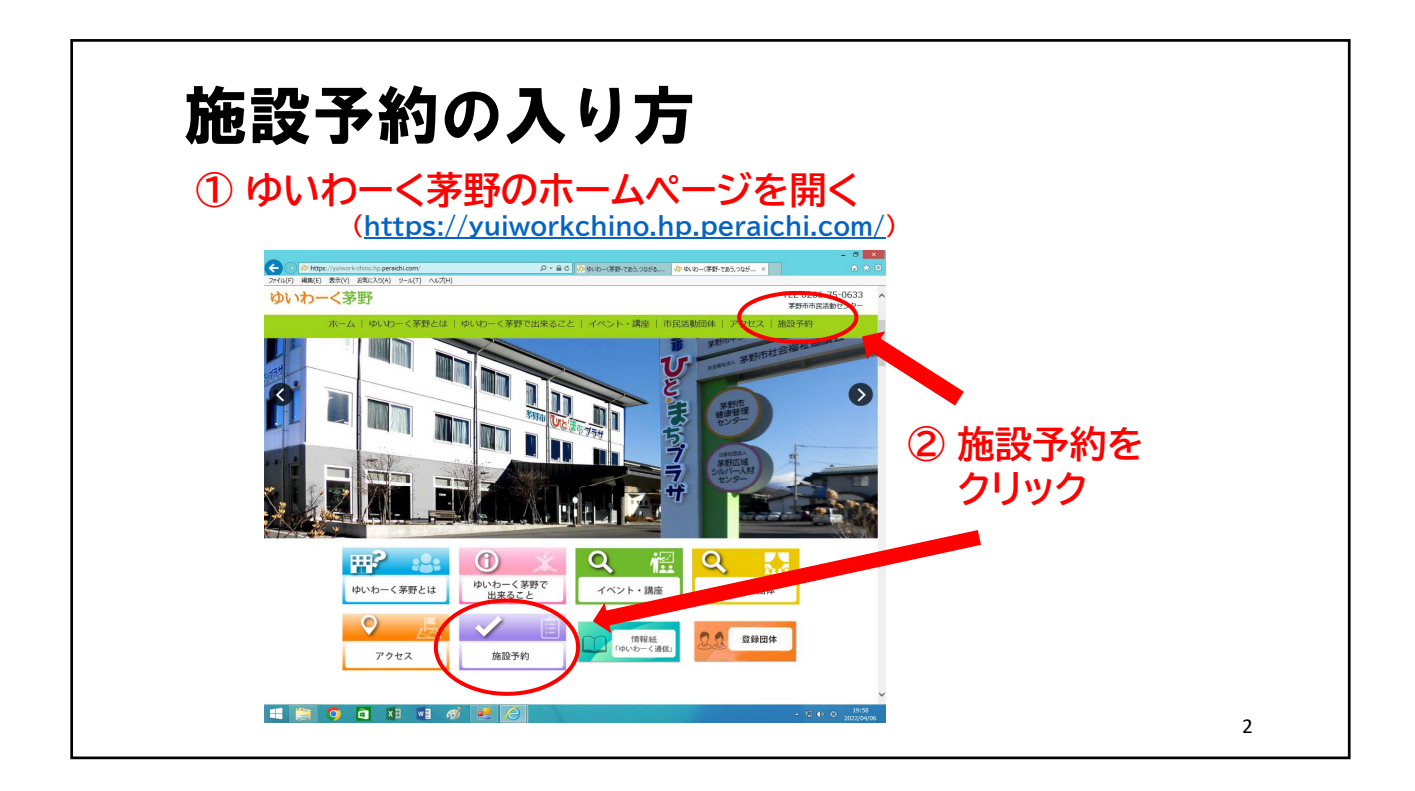

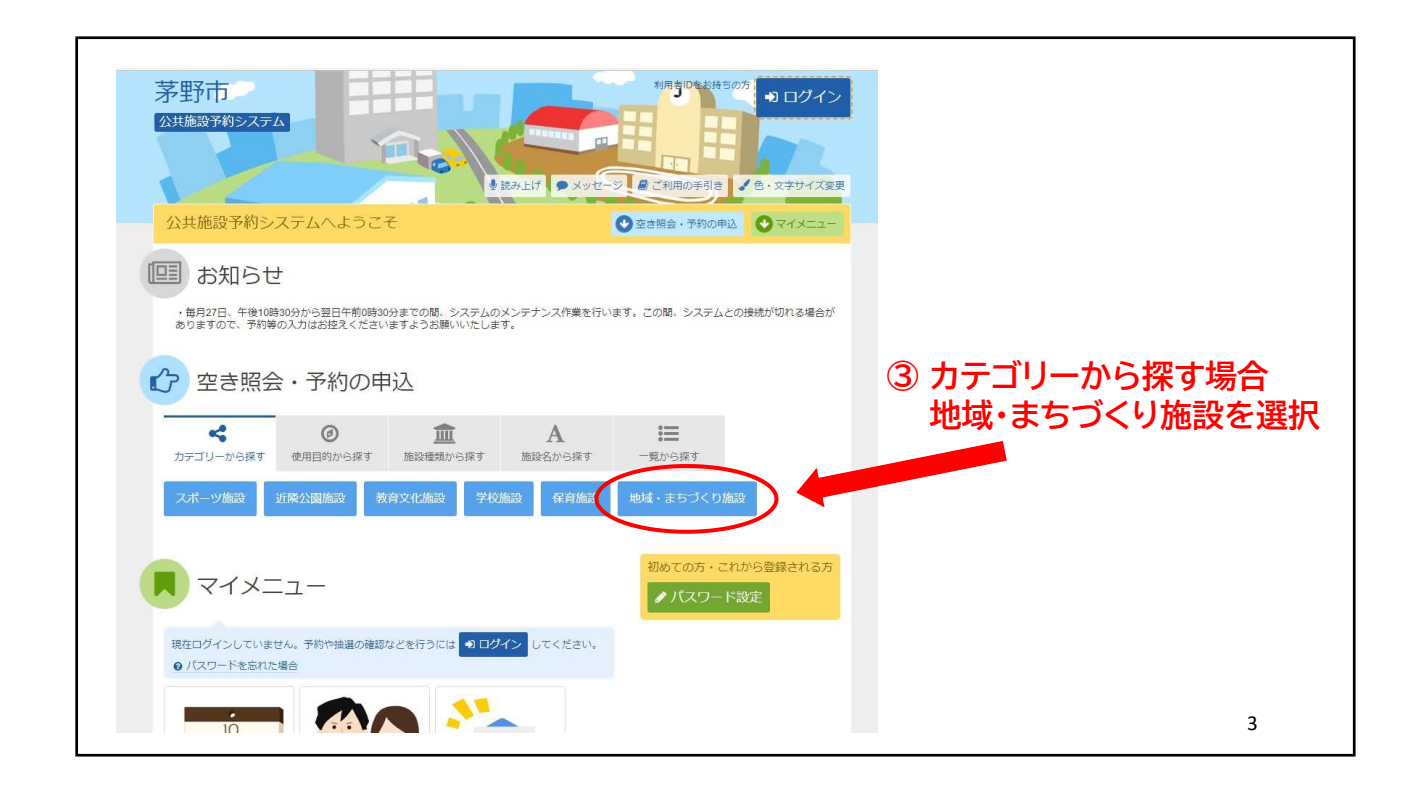

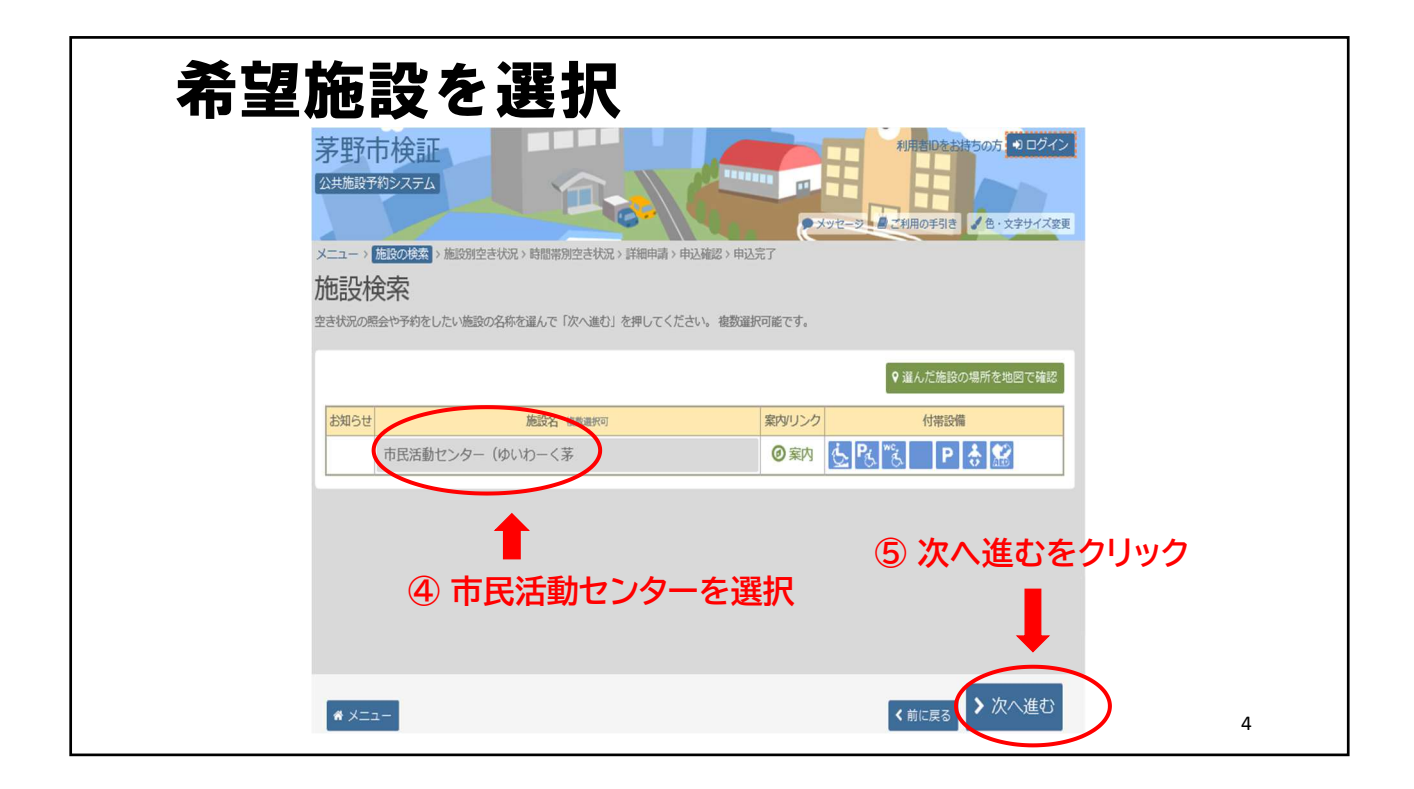

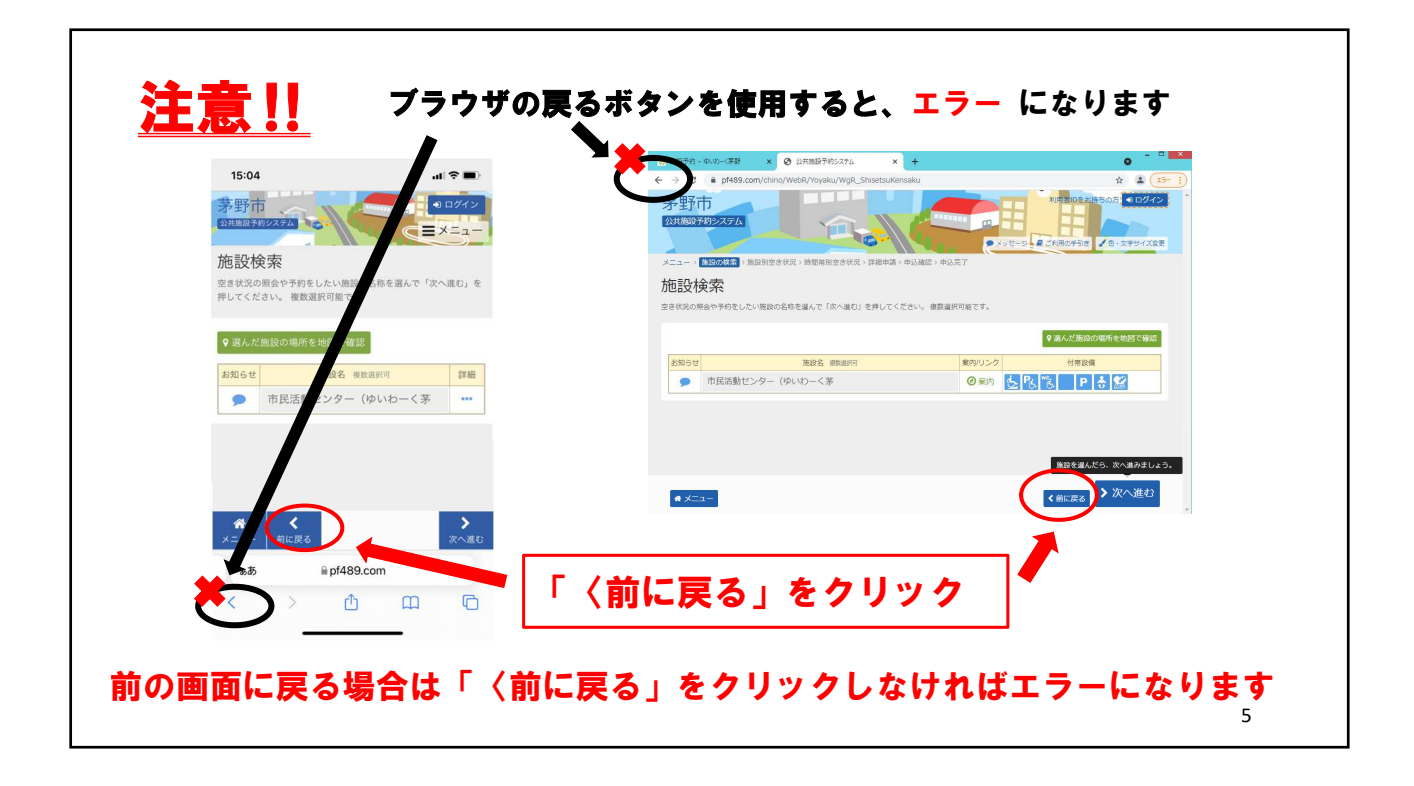

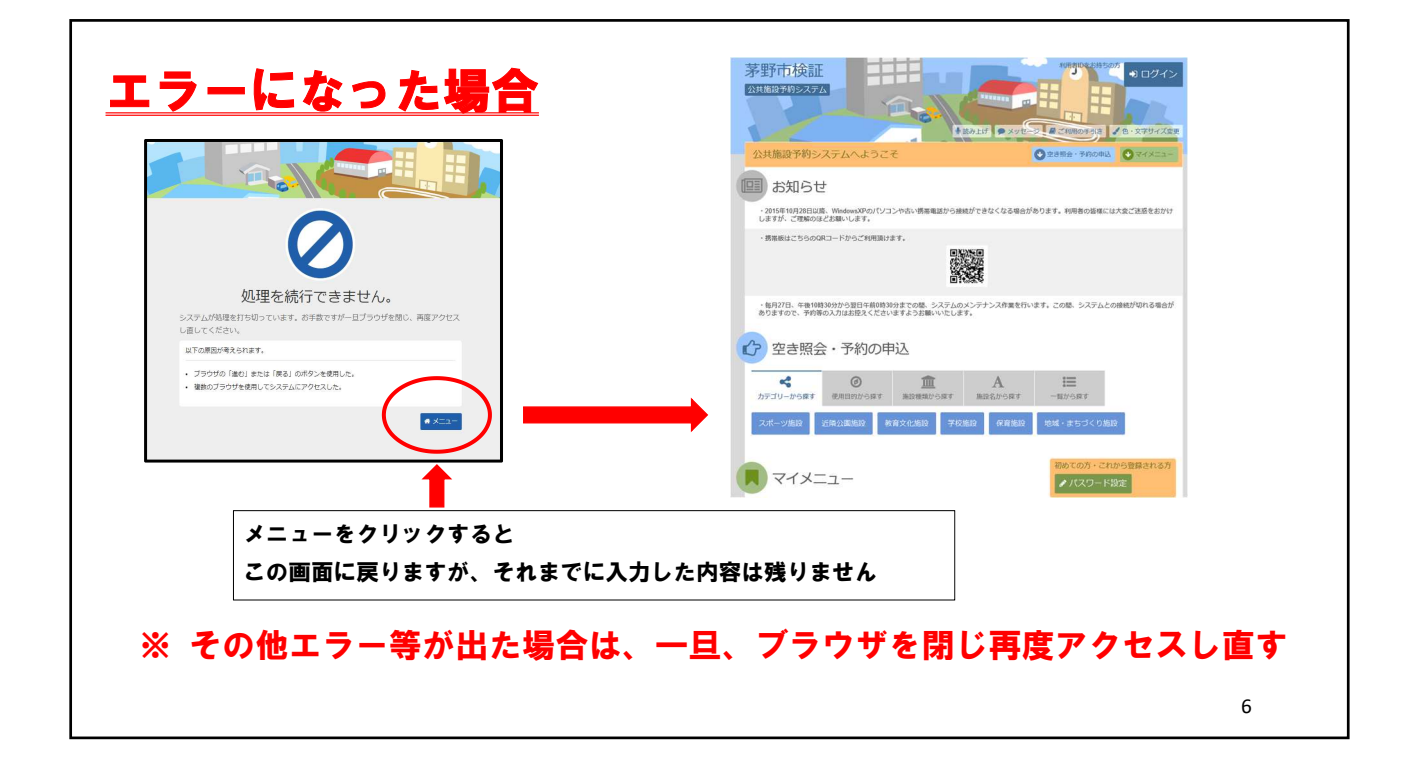

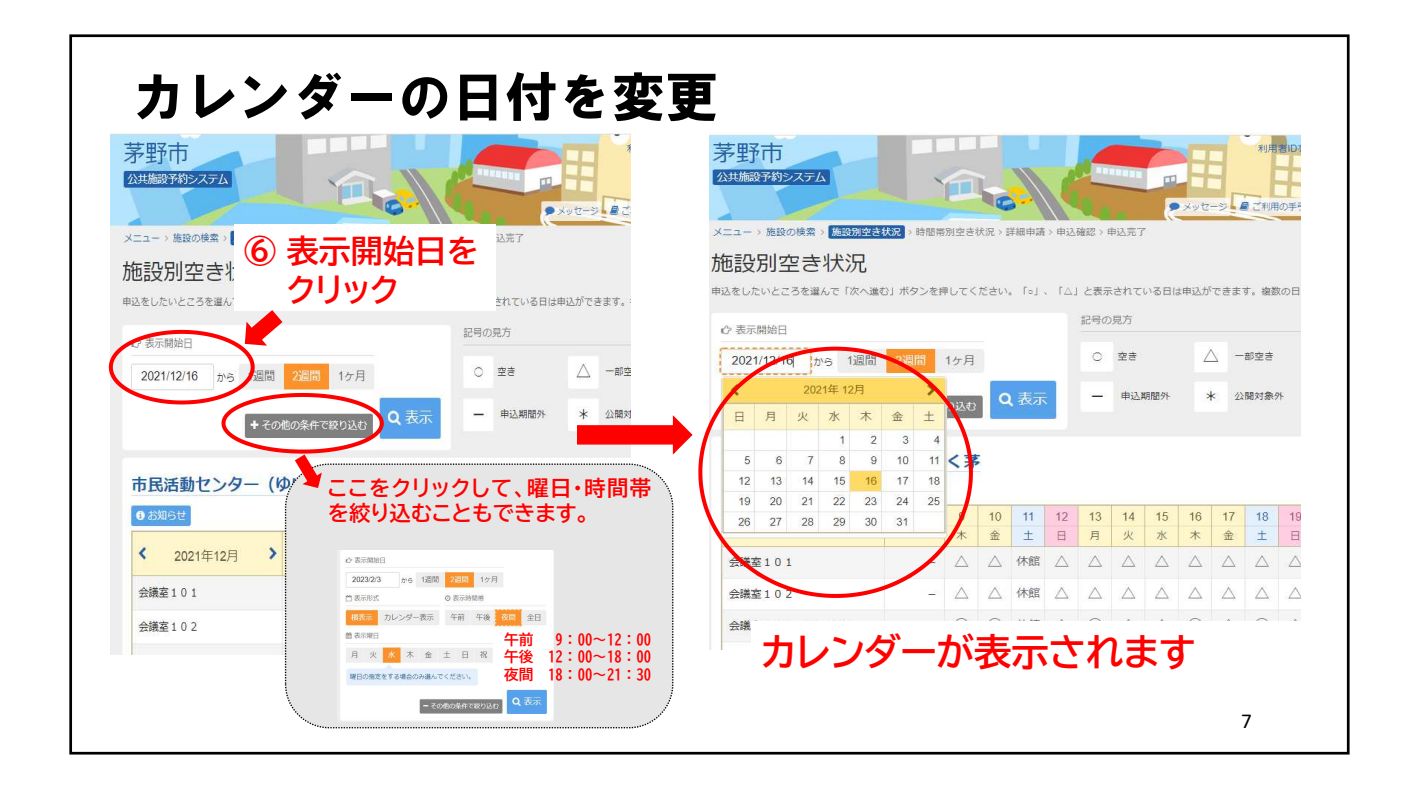

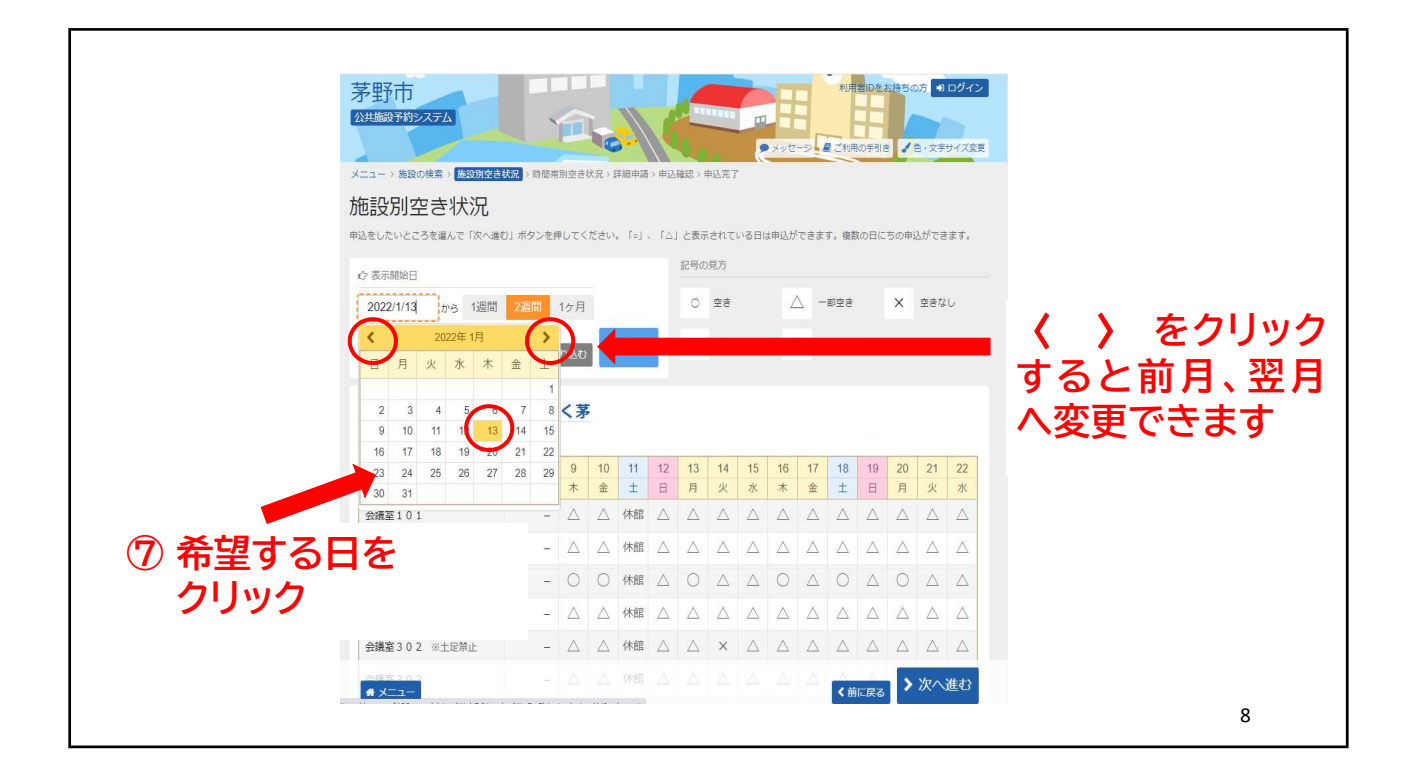

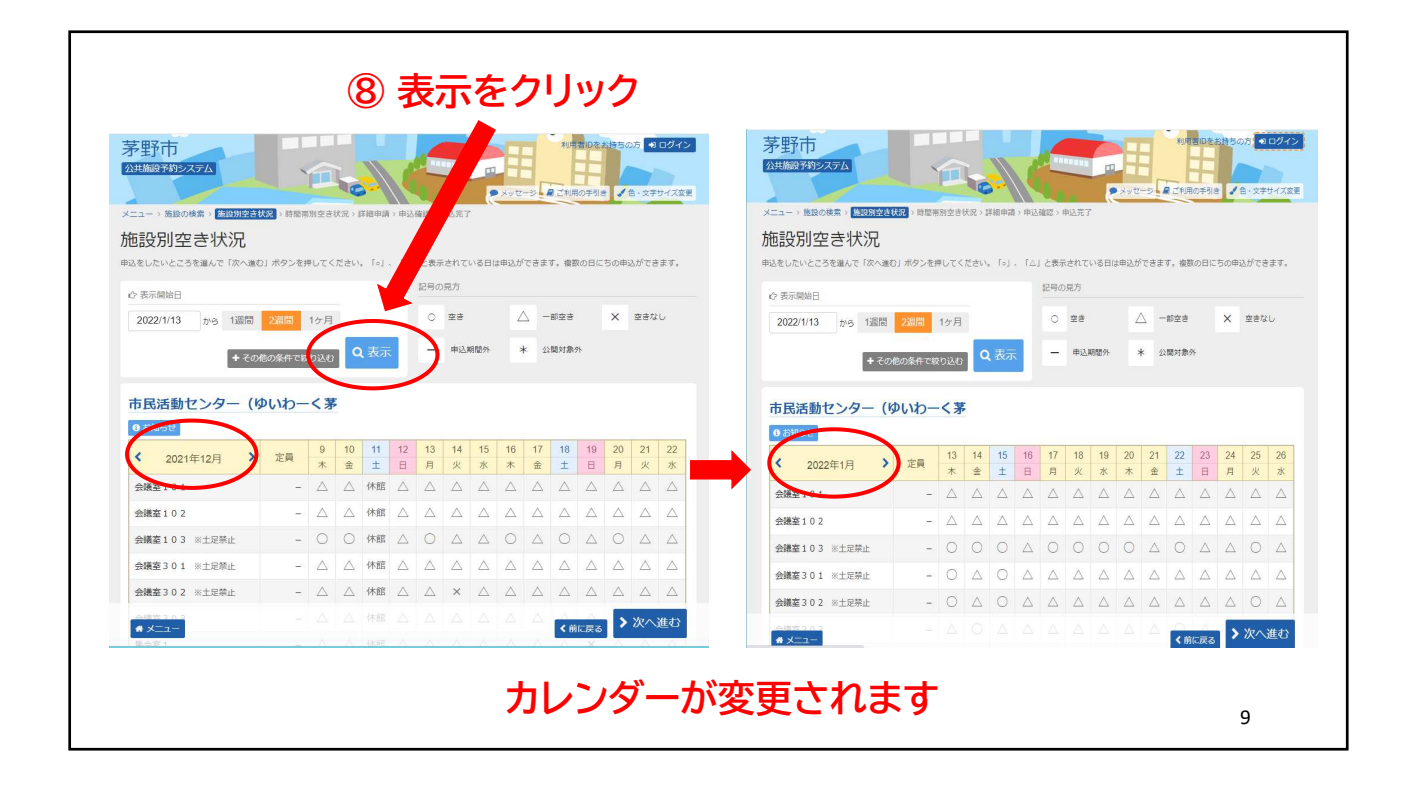

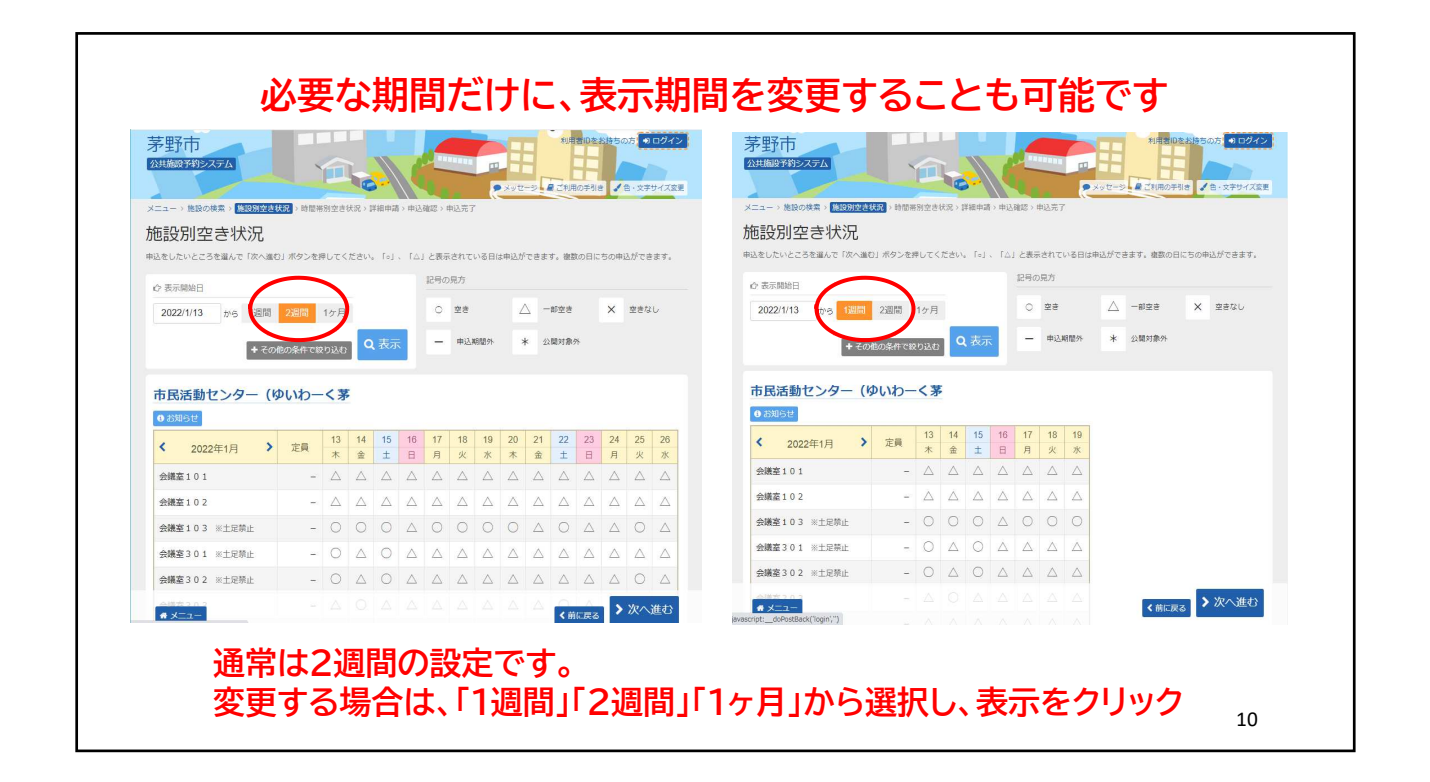

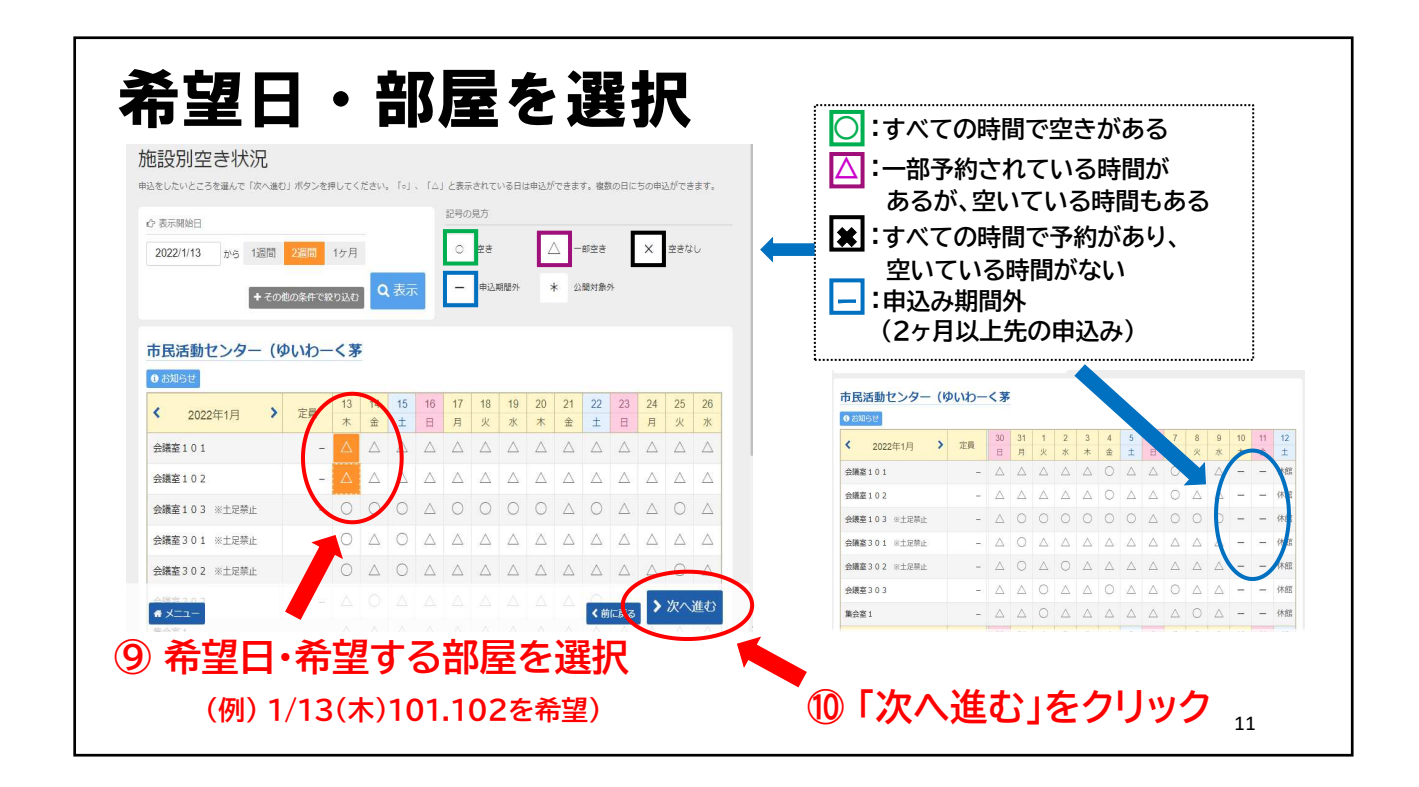

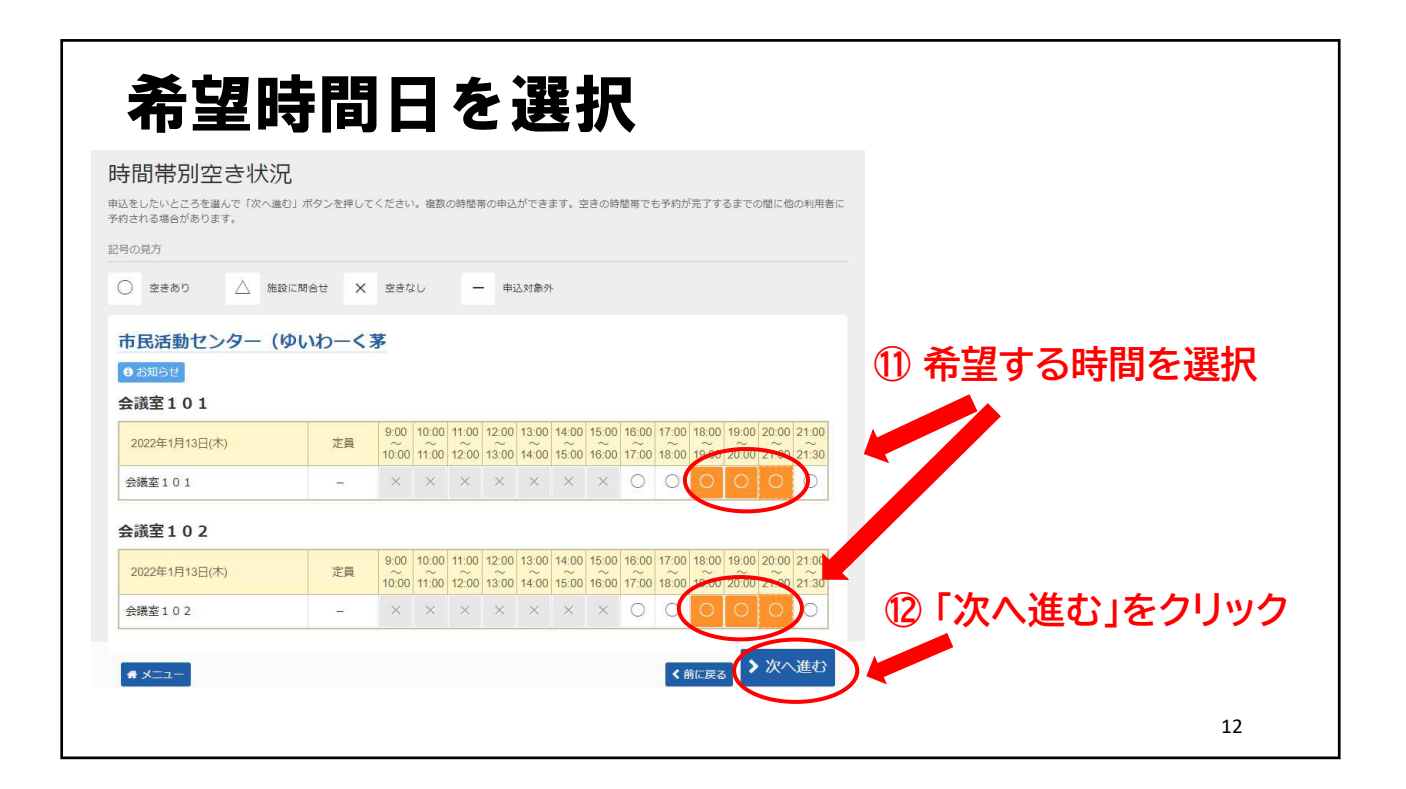

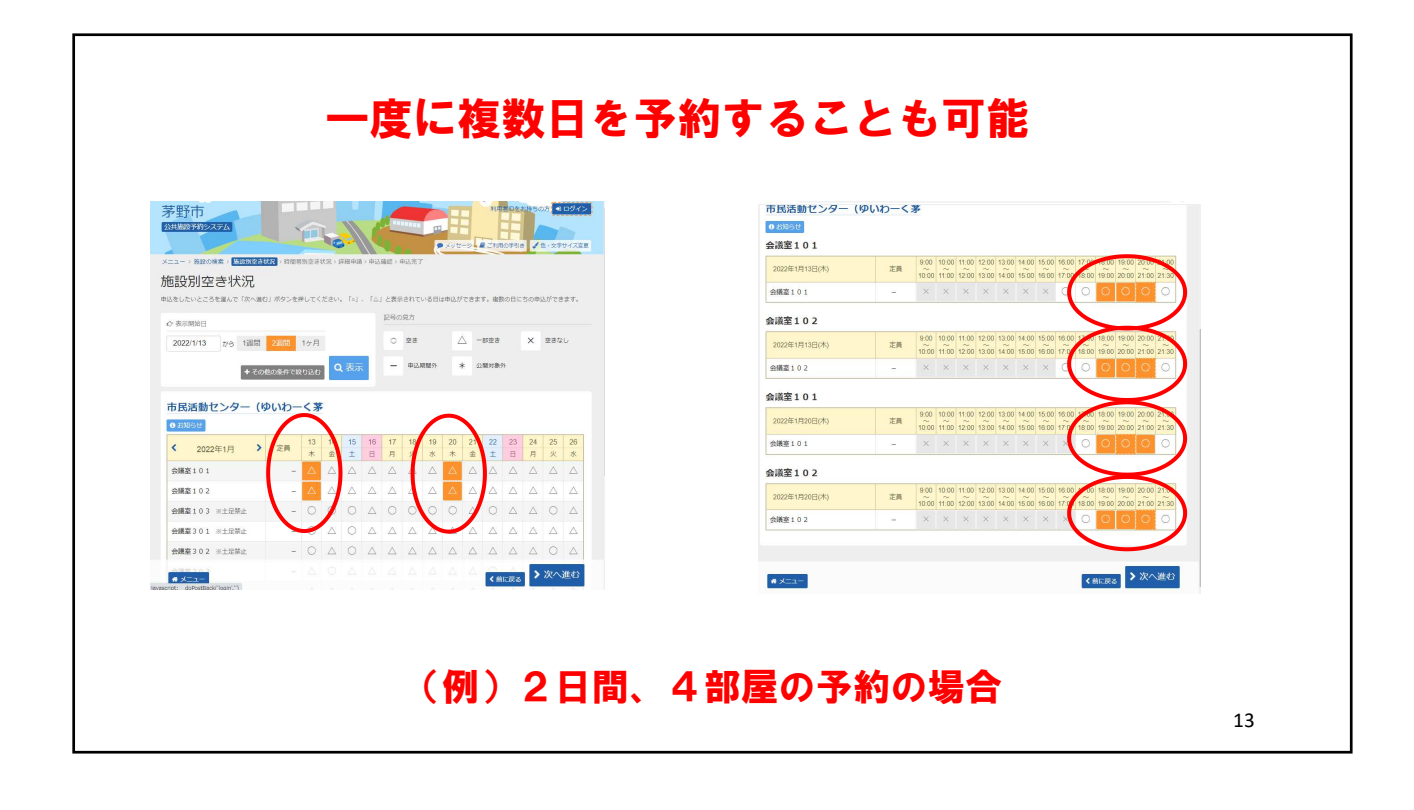

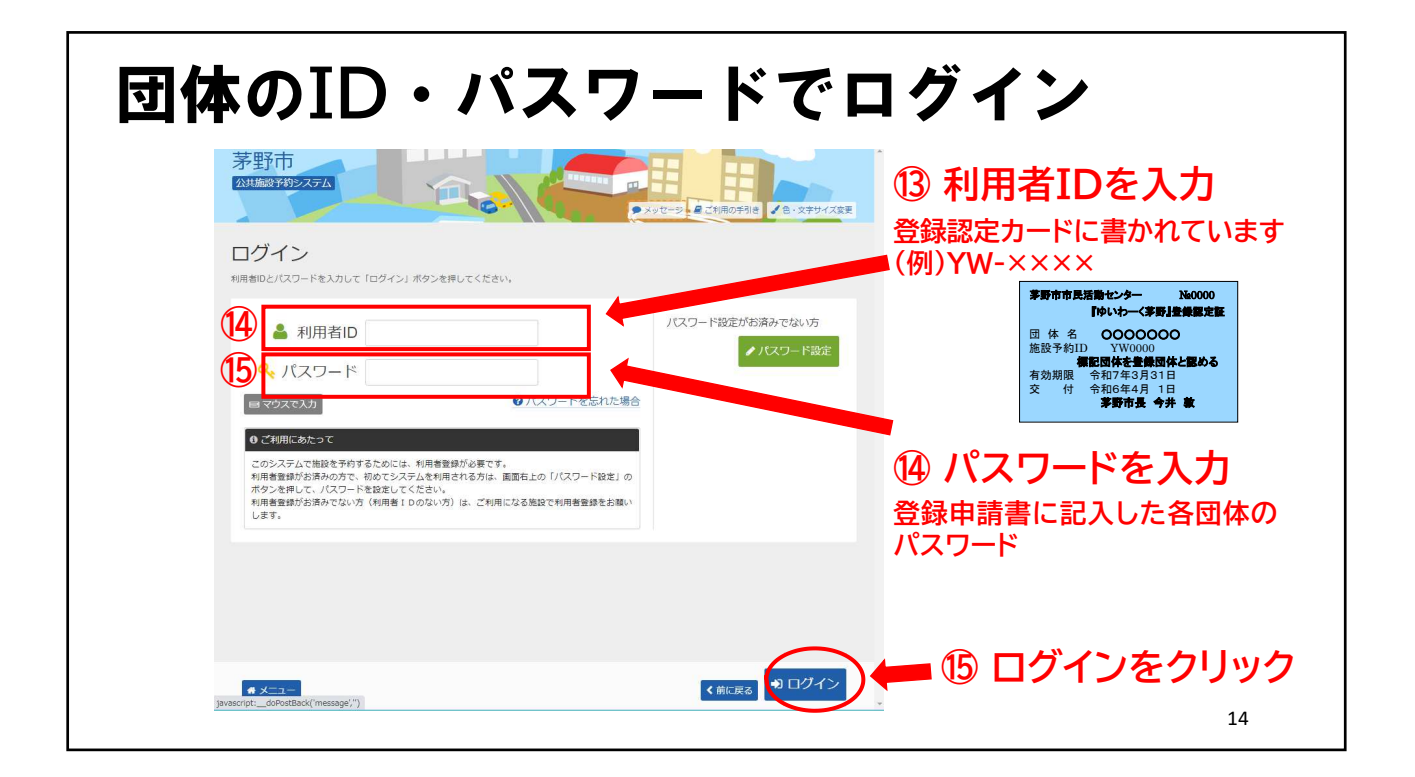

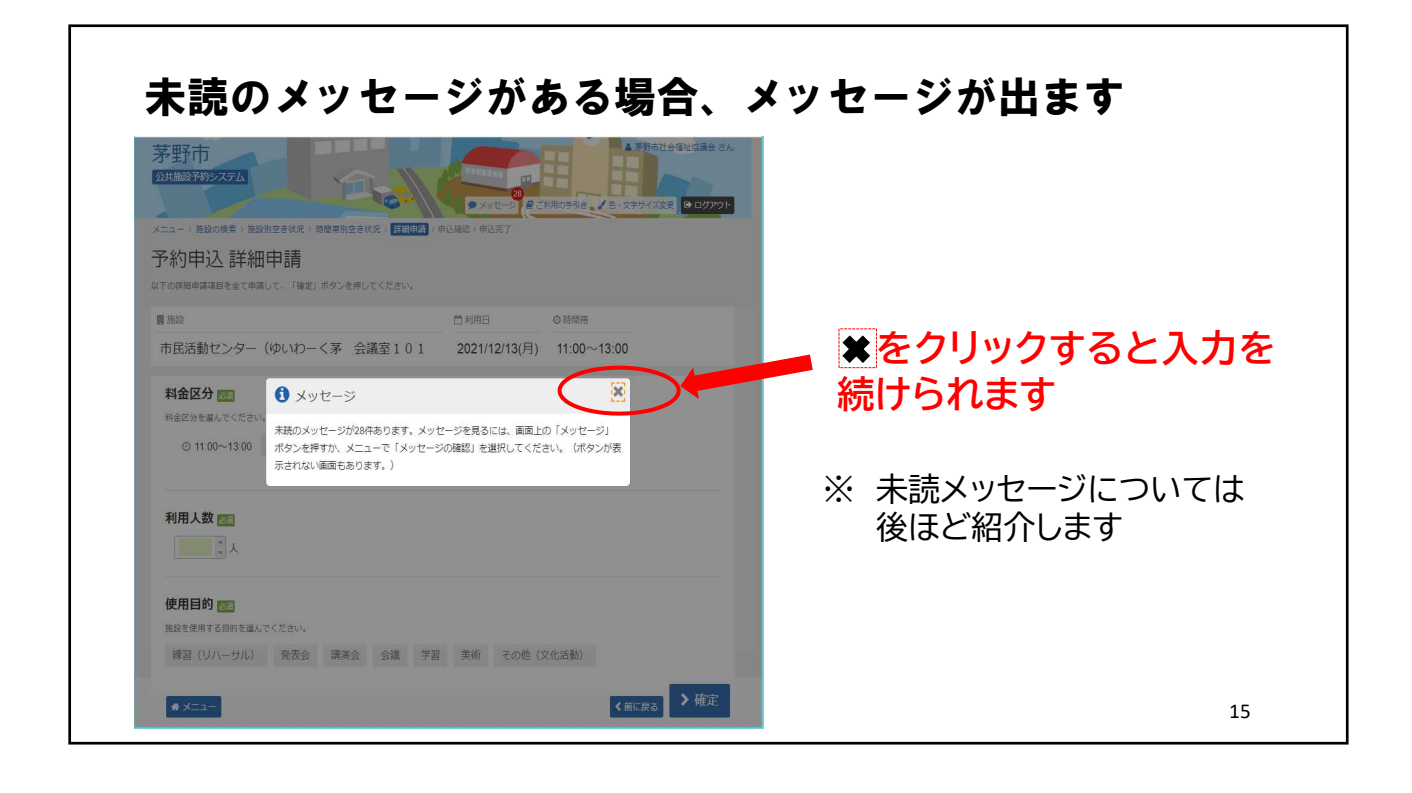

| 申込みの詩        | 「細を入力                                                                       |                         |                                          |             |
|--------------|-----------------------------------------------------------------------------|-------------------------|------------------------------------------|-------------|
|              | 予約申込 詳細申請<br>以下の詳細申請項目を全て申請して、「確定」ボタンを押してください。                              |                         |                                          |             |
|              | ■施設<br>本民活動センク (小いわ ノ芋 合様安101                                               | 〇時間帯<br>2022(4/42/大)    |                                          |             |
| ⑩ 料金区分を入力    | 中氏活動センター(90,40)(3) 会議金101<br>料金区分 ::<br>前金辺が違いてたさい。<br>G 1800-21100 中に 市民以外 | 2022/17/3(木) 18:00~21:0 |                                          |             |
| ⑰ 利用人数を入力    | 利用人数 100                                                                    |                         | 2部屋以上を一緒に予約した<br>同じ内容で良ければ「はい」を          | :場合、<br>:選択 |
| ⑧ 使用目的を入力    | 2月月日前 2011<br>風段を使用する日時を進んてください。<br>練習 (リハーサル) 発表会 満済会 会議 学習                | 美術 その他(文化学研             | 容を入力                                     |             |
|              | まだ詳細中語をしていない他の中込そ                                                           | 同じ申請内容にしまっか?            | <ul><li>注意!!</li><li>まだ予約終了ではあ</li></ul> | 5りません       |
| 19 16~18を入力後 | 、確定をクリック                                                                    |                         |                                          | .6          |

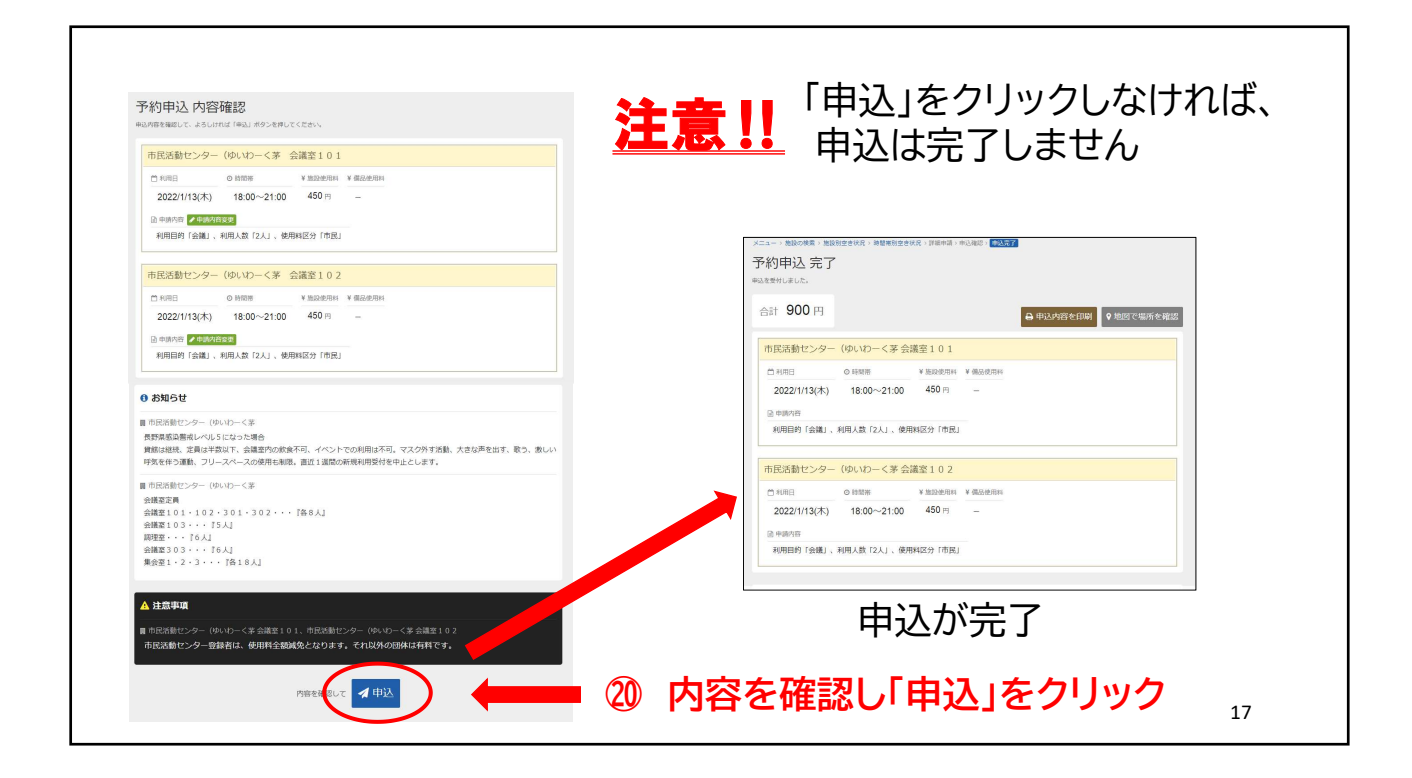

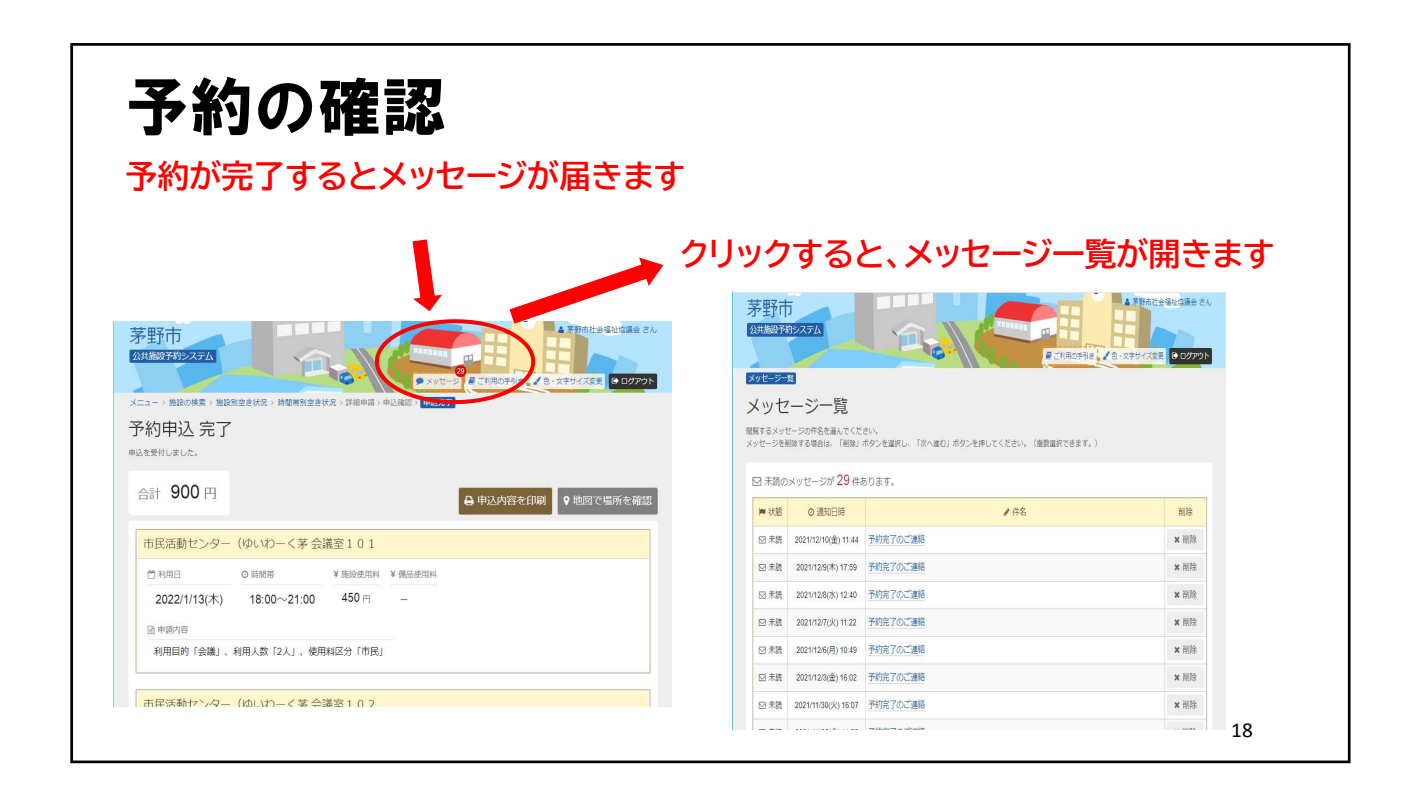

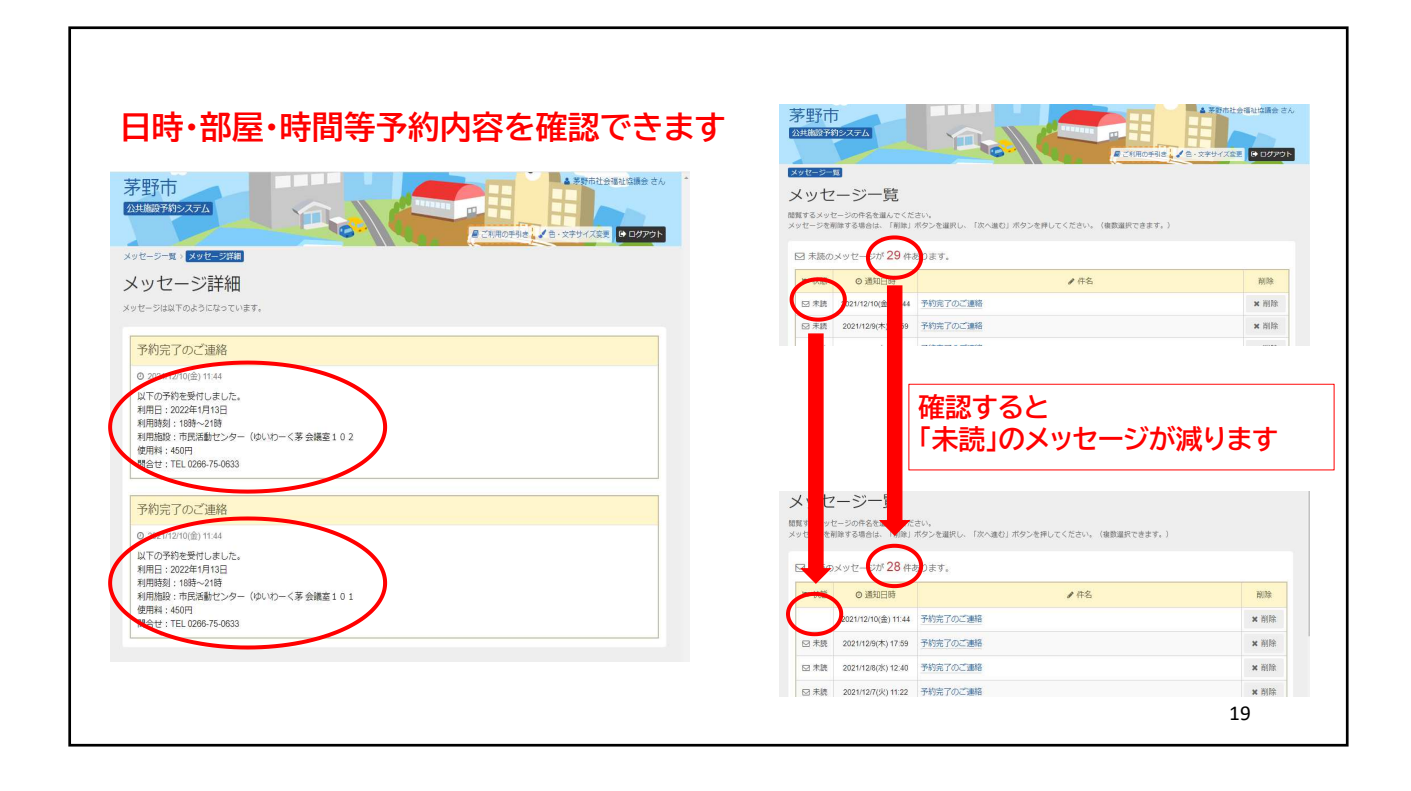

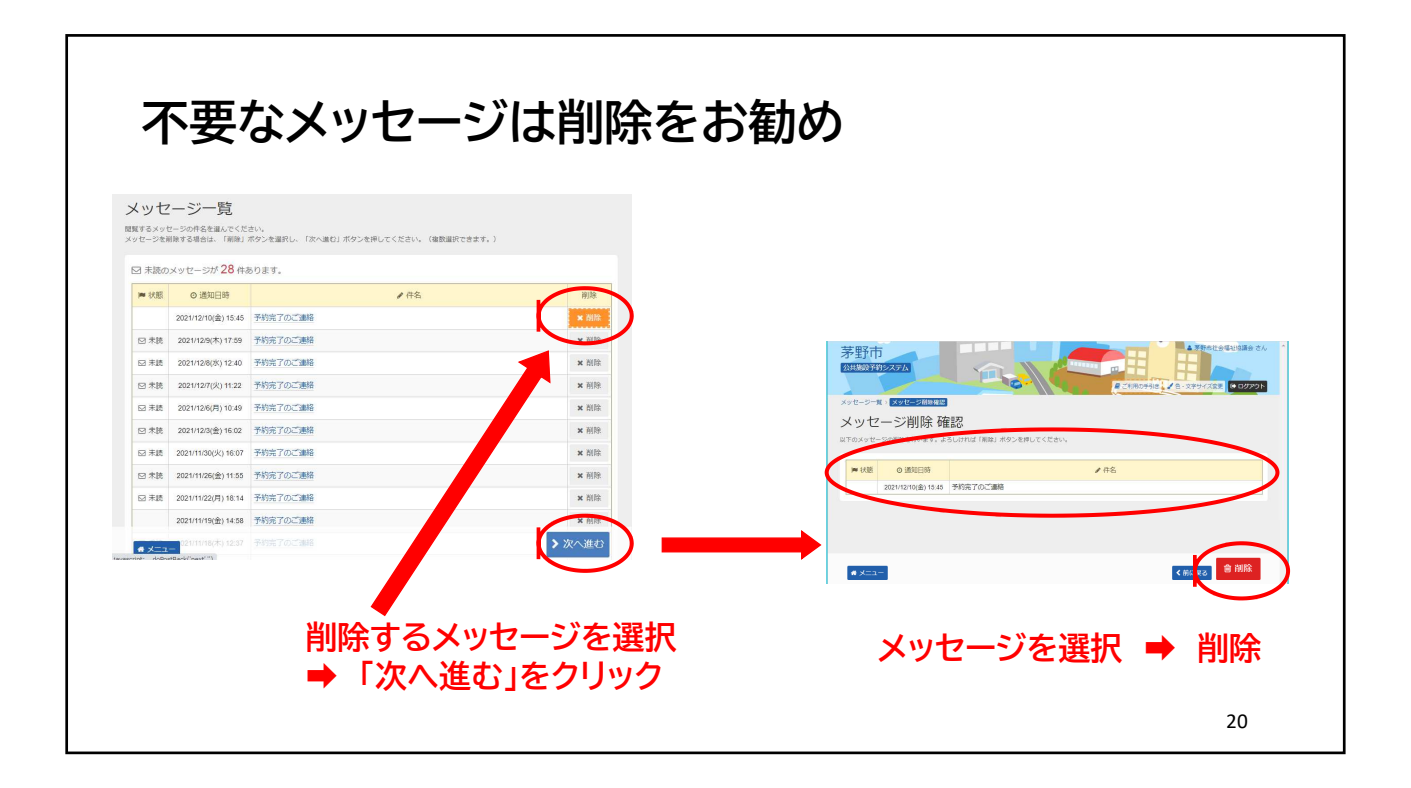

| ペッセージの剤除を行います。よろしければ「剤除」 ボタンを             |                               |                                                                                                    |                                                                                                    |                                                                                                    |                                                                                                    |
|-------------------------------------------|-------------------------------|----------------------------------------------------------------------------------------------------|----------------------------------------------------------------------------------------------------|----------------------------------------------------------------------------------------------------|----------------------------------------------------------------------------------------------------|
|                                           | を押してください。                     |                                                                                                    |                                                                                                    |                                                                                                    |                                                                                                    |
| 状態 0 通知日時<br>2021/12/10(金) 15:45 予約完了のご連絡 | <b>√</b> #%                   |                                                                                                    |                                                                                                    |                                                                                                    |                                                                                                    |
| ♥ メッセージ削除 完了                              | 7                             |                                                                                                    |                                                                                                    |                                                                                                    |                                                                                                    |
| √ッヤー≈20割除を空了しました                          | 5                             |                                                                                                    |                                                                                                    |                                                                                                    |                                                                                                    |
| Contract of the assumption of the second  | = −覧に戻る                       |                                                                                                    |                                                                                                    |                                                                                                    |                                                                                                    |
|                                           |                               |                                                                                                    |                                                                                                    |                                                                                                    |                                                                                                    |
|                                           |                               |                                                                                                    |                                                                                                    |                                                                                                    |                                                                                                    |
|                                           |                               | Xyt                                                                                                    | - 5-11                                                                                                    |                                                                                                    |                                                                                                    |
|                                           |                               | tex<br>X                                                                                                    |                                                                                                    |                                                                                                    |                                                                                                    |
|                                           |                               |                                                                                                    | - <del>シー覧</del><br>y セージ一覧<br><sup>るメッセージの件名を選んでくだ<br/>- <sup>ジを削除する場合は、「削除」</sup></sup>                                                                                                    | "さい。<br>ボタンを選択し、「次へ進む」ボタンを押してください。(佛教選択できます。                                                                                                    | )                                                                                                    |
|                                           |                               | New Sector Sector Secto |                                                                                                    | こさい。<br>ボタンを選択し、「次へ進む」ボタンを押してください。(後数選択できます。<br>あります                                                                                                    | )                                                                                                    |
|                                           |                               |                                                                                                    | クレージー覧           メッセージの作名を選んでくだ           シッセージの作名を選んでくだ           大阪のメッセージが 28 件           状胞         0 通知日時                                                                                                    | (さい)、<br>ボタンを選択し、「次へ進り」ボタンを押してください、(後期選択できます。<br>あります。                                                                                                    | )                                                                                                    |
| ・皆表に戻る」                                   | をクリック                         |                                                                                                    | シージージ           タンセージの作品を追いてくだ<br>ージを制除する場合は、「制限」           未読のメッセージが 28 件、<br>(状態) のメッセージが 28 件、<br>(状態) のメリセージが 28 件、<br>(状態) 2021/129(大) 1739                                                                                                    | (さい、<br>ボタンを選択し、「次へ進り」ボタンを押してください、(後部選択できます。<br>あります。                                                                                                    | )                                                                                                    |
| ・覧表に戻る」                                   | をクリック                         |                                                                                                    | マーダ           タメワーンの作名を進んてくだ           スメリケーンの作名を進んでくだ           ーンを削除する場合は、「削除」           末誌のメッセーシがた28件、           (状態)         の通知日時           未読         2021/128(大) 1759           未読         2021/128(大) 1759           未読         2021/128(大) 1749                                                                                                    | (さい、<br>ボタンを選択し、「次へ進り」ボタンを押してください、(後前選択できます。<br>あります。                                                                                                    | )<br>Alter<br>Alter<br>Alte |
| ・覧表に戻る」                                   | をクリック                         |                                                                                                    |                                                                                                    | (2015)<br>ボタンを選択し、「次へ進り」ボタンを押してください。(後前選択できます。<br>あります。                                                                                                    | )<br>Bittle<br>K Hillie<br>K Hillie<br>K Hil                                                                                                    |
| -覧表に戻る」                                   | をクリック                         |                                                                                                    | シンマレーンシー覧)         シンナレーンの得き温みでくだく<br>マン酸素するほかに、「開始」           およりビーンの得き温みでくだく<br>マン酸素するほかに、「開始」         シンナレーンが名 作           大数のシンケレーンが28 作         2021/126/51/126           東奥         2021/126/51/126           東奥         2021/126/51/126           東奥         2021/126/51/126           東奥         2021/126/51/126           東奥         2021/126/51/10.49                                                                                                    | はい、<br>ボタンを選択し、「次へ進り」ボタンを押してください、(後の選択できます。<br>あります。                                                                                                    | )<br>Bittle<br>K Hijle<br>K Hijle<br>K Hijle<br>K Hijle<br>K Hijle                                                                                                    |
| ・覧表に戻る」                                   | をクリック<br>メッセージが削除             |                                                                                                    |                                                                                                    | さい、<br>ボタンを選択し、「IKへ通む」ボタンを押してください、(金数選択できます。<br>あります。                                                                                                    | )                                                                                                    |
| ・覧表に戻る」                                   | をクリック<br>メッセージが削除<br>1行わくわりまし |                                                                                                    | y マレーシンの低<br>x シレーシットの名を選んてくた<br>マンを描する場合に、「周期<br>オポーンを描する場合に、「周期<br>オポームの名をする。<br>オポームの名をする。 | とい、         ボタンを押してください、(後数編所できます。)           あります。         / 作名           予約方でのご識格         学校方でのご識格           予約方でのご識格         学校方でのご識格           予約方でのご識格         学校方でのご識格 | )                                                                                                    |

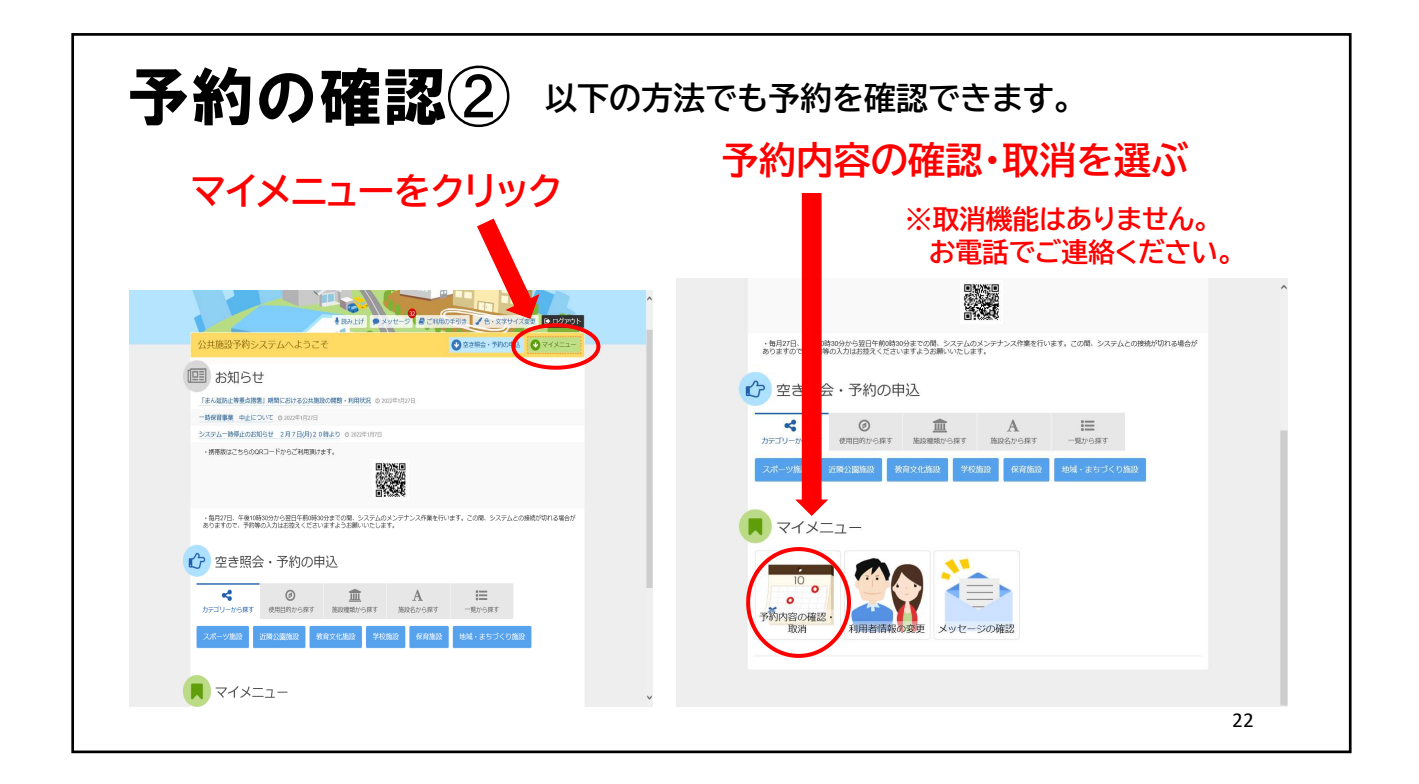

| 茅野市                                                |                                              |                  | 111111     |                    | ▲ 茅野                   | 前社会福祉協議会 さん      | , | ,                |
|----------------------------------------------------|----------------------------------------------|------------------|------------|--------------------|------------------------|------------------|---|------------------|
| x==->予約確認><br>予約内容の<br>予約の取消を行う場合は                 | 予約取消確認 > 予約取消売了<br>確認・取消<br>「取消」ボタンを選択し、「次へ進 | む」ボタンを押してく       | メッセージ      | そこ利用の              | 手引き、「色・文字サイ            | (変更 ⊕ ログアウト      |   | 予約内容を確認<br>できます。 |
| <ul> <li>予約内容や納付状況を確認</li> <li>◆表示条件を指定</li> </ul> | 8する場合は「詳細」ボタンを、個                             | 品(付帯品)の追加予       | 所約や変更をする場合 | 음は 「備品予<br>  🏷 登録) | 向変更」ボタンを押して<br>育施設グループ | <ださい。<br>🔒 一覧を印刷 |   |                  |
| 同市民活動セン                                            | ター(ゆいわーく茅 会調<br>大態                           | 2<br>◎ 時間帯       | ¥使用料       | 詳細                 | 備品(付帯品)                | 取消               |   |                  |
| ✔ 本予約                                              | - 2022/3/9(7K)                               | 15:00~17:00      | 300円       | Q 詳細               |                        |                  |   |                  |
| ■ 市民活動セン・                                          | □市民活動センター(ゆいけ)ーく茅 会議室301 ※土足禁止               |                  |            |                    |                        |                  |   |                  |
|                                                    | 大熊 首利用日                                      | ◎ 時間帯            | ¥ 使用料      | 詳細                 | 備品(付帯品)                | 取消               |   |                  |
| ✔ 本予約                                              | - 2022/2/17(木)                               | 13:00~16:00      | 450円       | Q 詳細               |                        |                  |   |                  |
| ■ 市民活動セン                                           | ター (ゆいわーく茅 会談                                | <b>宝室302</b> ※土定 | 2禁止        |                    |                        |                  |   |                  |
| jes :                                              | 大態 芭利用日                                      | ◎ 時間帯            | ¥ 使用料      | 詳細                 | 備品(付帯品)                | 取消               |   |                  |
| * ******<br>* *                                    | - 2022/2/17(木)                               |                  | 450円       |                    |                        | ▶ 次へ進む           |   | ,                |
|                                                    |                                              |                  |            |                    |                        |                  |   | 23               |

| <b>入力を終了</b> (ログアウト                                   | A TABLE F # A TABLE # A TABLE # A TABLE # A TABLE     A TABLE F # A TABLE # A TABLE # A TABLE # A TABLE     A TABLE # A TABLE # A                                                                                                    |
|-------------------------------------------------------|----------------------------------------------------------------------------------------------------|
| 茅野市<br>の知識の予約ラステム<br>人工業の予約ラステムへようこて                  | ・###32/55/500-1/02/14/8/#/#/<br>● 権恐<br>ログアウトはず、45/5/ですが<br>● たびます、45/5/ですが<br>● たびますでの13年201<br>● たびますでの13年201<br>● たび |
|                                                       | 「はい」をクリック                                                                                                    |
| 2015/00: 79900ADB2B2XCE3U#7452BMUNEL876<br>空き照会・予約の申込 | はないに、の・パーン「しておのない」 / イロ・アイアンズで<br>文共振行 イジシステムへようこで のまたに、のまたのでは、 〇 かられていー<br>部本部につちらのローードからても代表すます。<br>・ 本部語につちらのローードからても代表すます。<br>・ 本部語につちらのローードからても代表すます。<br>・ 本部語についていたいでは、 日本のなどの、 この、 日本のなどの、 この、 たい、 たい、 たい、 たい、 たい、 たい、 たい、 たい、 たい、 たい                                                                                                    |
| 「ログ                                                   | アウト」できました ➡ 終了できます<br>24                                                                                                    |